| C C C C C C C C C C C C C C C C C C C | ใบความรู้ที่ 2                                   | หน่วยการเรียนที่ 1            |
|---------------------------------------|--------------------------------------------------|-------------------------------|
|                                       | รหัสวิชา 2001- 0001 วิชาคอมพิวเตอร์เพื่องานอาชีพ | ระดับ ปวช. 2 จำนวน 2 หน่วยกิต |
|                                       | <b>ชื่อหน่วย</b> ระบบคอมพิวเตอร์                 | จำนวน 3 ชั่วโมง               |
| <b>ชื่อเรื่อง</b> ระบบคอมพิวเตอร์     |                                                  | จำนวน1 สัปดาห์                |

# จุดประสงค์การเรียนรู้

- 1. บอกองก์ประกอบของระบบคอมพิวเตอร์ได้
- 2. บอกส่วนประกอบของคอมพิวเตอร์ได้
- ใช้งานระบบปฏิบติการวินโดวส์ ได้อย่างถูกต้อง และเหมาะสม
- อธิบายส่วนประกอบของหน้าจอวินโควส์ได้
- 5. บอกส่วนประกอบพื้นฐานของหน้าต่างหรือวินโดวส์ได้
- 6. ใช้เมาส์และตัวชี้เมาส์ได้อย่างถูกต้อง
- 7. เรียกใช้โปรแกรมในวินโควส์ได้
- 8. ทำงานกับไดรว์ ไฟล์และ โฟลเดอร์ได้
- 9. จัดการเดสก์ท๊อปและสร้างชอร์ตคัดได้

# เนื้อหาสาระ

# ระบบคอมพิวเตอร์

### การใช้โปรแกรมระบบปฏิบัติการวินโดวส์

# 1. ระบบปฏิบัติการวินโดวส์

วินโดวส์เอ็กซ์พี (Windows XP) คือ ระบบปฏิบัติการกอมพิวเตอร์ (Operating System: OS) เป็นระบบที่ มีการใช้งานมากที่สุดในประเทศและในโลก คำว่า XP มาจากคำว่า eXPerience หมายถึง การสะสม ประสบการณ์ในการใช้งานของผู้ใช้ที่ทำให้ผู้ใช้สามารถใช้งานได้อย่างง่ายดาย การทำงานใช้รูปภาพแทนคำสั่ง หรือเรียกคำกัพท์ทางกอมพิวเตอร์ว่า "GUI" (Graphic User Interface) ทำให้การศึกษาหรือใช้งานง่ายรวดเร็วและ มีสีสัน น่าใช้มากขึ้น

ชุดโปรแกรมวินโดวส์ XP มี 3 รุ่น

1. Windows XP Home Edition สำหรับผู้ใช้งานตามบ้าน (Home User)

2. Windows XP Professional คุณลักษณะต่างๆ แบบเต็มรูปแบบ สำหรับผู้ใช้งานทางธรุกิจและ ผู้ใช้ตามบ้านที่ต้องการใช้เครื่องคอมพิวเตอร์ให้ได้ประสิทธิภาพสูงสุด 3. Windows XP 64Bit Edition การประมวลผลแบบ 64 บิต สำหรับผู้ใช้แบบ Work-station

#### 2. ส่วนประกอบของหน้าจอวินโดวส์

ส่วนประกอบของหน้าจอวินโดวส์ หรือเดสก์ท๊อป คือหน้าจอที่เป็นศูนย์กลางในการทำงานของ โปรแกรมต่างๆ เมื่อมีการเรียกใช้งานโปรแกรมใดก็ตามโปรแกรมที่เรียกขึ้นมาใช้งานจะปรากฏขึ้นบนหน้าจอ วินโดวส์นี้

บนหน้าจอวินโควส์จะประกอบไปด้วยส่วนประกอบต่างๆ ดังนี้

1. ไอคอน (Icon) รูปภาพเล็กๆ ที่ใช้แทนโปรแกรมหรือเอกสาร

2. เคสก์ท๊อป (Desktop) พื้นที่ว่างๆ ทั้งหมคบนจอภาพ

3. ตัวชี้เมาส์ (Mouse Pointer) เป็นสัญลักษณ์รูปลูกศรใช้แสดงการเกลื่อนที่ของเมาส์บนจอภาพ

4. ทาสก์บาร์ (Taskbar) แถบเครื่องมือ/แถบงานแสดงรายชื่อของโปรแกรมที่เปิดใช้งานอยู่ในเวลา ปัจจบับ

ปัจจุบัน

5. ปุ่มลัด (Quick Launch) สำหรับใช้เปิดโปรแกรมที่ใช้งานบ่อยๆ ขึ้นมาใช้งาน

6. ปุ่มสตาร์ (Start) คือเมนูหรือปุ่มที่ใช้งานเก็บเครื่องมือทุกอย่างของการใช้งานและเข้าสู่โปรแกรม

ต่างๆ

7. แถบแสดงสถานะ (Status Bar) แสดงเวลา วันที่และสถานะต่างๆ ของเครื่องคอมพิวเตอร์

### 3. การใช้เมาส์และตัวชี้เมาส์

การเลือกสิ่งต่างๆ ที่ปรากฏอยู่ในหน้าจอวินโดวส์ การใช้เมาส์จะเป็นเครื่องมือหลักในการทำงาน ลักษณะเมาส์จะมีปุ่ม 2 ปุ่ม คือปุ่มด้านซ้ายและปุ่มด้านขวา บางรุ่นมีวงล้อเลื่อน (Wheel) ใช้หมุนเพื่อเลื่อนขึ้น หรือเลื่อนลง ดูเอกสารได้ง่าย และสะดวกขึ้น

การคลิกเมาส์ (Click)

การคลิกเมาส์ คือ การใช้นิ้วซี้เคาะบนปุ่มซ้าย 1 ครั้ง แล้วปล่อยนิ้วเพื่อใช้เลือกวัตถุหรือคำสั่งต่างๆ ในหน้าจอ วินโดวส์ ตัวอย่างการคลิกเมาส์ทำได้

การดับเบิ้ลคลิกเมาส์ (Double Click)

การคับเบิ้ลคลิกเมาส์ คือ การใช้นิ้วเคาะบนปุ่มซ้ายติดกัน 2 ครั้ง ให้ดังคลิก 2 ครั้ง มักใช้ในกรณีเปิดโปรแกรม จากไอคอน

การแครกเมาส์ หรือลากแล้วปล่อย (Drag and Drop)

การแครกเมาส์ คือ การใช้นิ้วชี้คลิกปุ่มเมาส์ด้านซ้ายค้างไว้ แล้วเลื่อนเมาส์ไปในทิศทางที่ต้องการ แล้วปล่อย เมาส์ มักใช้เลือกวัตถุหลายชิ้น หรือ เคลื่อนย้ายวัตถุไปยังตำแหน่งที่ต้องการ การแครกเมาส์เลือกวัตถุ การแครกเมาส์เลือกวัตถุ ด้วยการกดปุ่มเมาส์ค้างไว้ในจุดเริ่มต้น แล้วลากเมาส์เพื่อสร้างกรอบล้อม รอบ วัตถุที่ต้องการเลือก จากนั้นจึงปล่อยเมาส์ การแครกเมาส์ย้ายวัตถุ (Drag and Drop)

การแครกเมาส์ย้ายวัตถุ กคปุ่มเมาส์ซ้ายก้างไว้บนไอกอนที่ต้องการย้าย ลากเมาส์ไปยังตำแหน่งที่ ต้องการปล่อยไอกอน ปกติไอกอนจะจัดเรียง ชิคซ้ายเสมอ หากย้ายไอกอน ไอกอนจะเลื่อนกลับ การกลิกเมาส์ปุ่มขวา (Right Click)

การคลิกเมาส์ปุ่มขวา คือ การคลิกเมาส์ขวา 1 ครั้ง จะปรากฏเมนูลัด เรียกว่า Popup Menu หรือ Shortcut Menu

## 4. การเรียกใช้โปรแกรมในวินโดวส์

ปุ่ม Start จะปรากฏอยู่มุมล่างซ้ายขอจอภาพ เป็นแหล่งสามารถเข้าไปเรียกใช้งานโปรแกรมต่างๆ ที่อยู่ใน คอมพิวเตอร์ ในปุ่มสตาร์ท (Start) มีองค์ประกอบต่างๆ

# 5. ส่วนประกอบพื้นฐานของหน้าต่าง

ส่วนประกอบต่างๆ ของหน้าต่างวินโดวส์มีลักษณะสำคัญ คือ แสดงผล ของโปรแกรมหรือข้อมูลต่างๆ ในกรอบสี่เหลี่ยมหรือหน้าต่างย่อยๆ โดยมีส่วนประกอบที่เหมือนๆ กัน การขยายหน้าต่างโปรแกรมให้เต็มหน้าจอ (Maximize)

หน้าต่างหรือวินโดวส์ที่เปิดโปรแกรมขึ้นมาใช้งาน สามารถปรับแต่งขนาด หรือย้ายตำแหน่งได้ตามที่ ต้องการ เพื่อให้การใช้งานสะดวกมากที่สุด

การซ่อน/ย่อหน้าต่างโปรแกรมลงบนทาสก์บาร์ (Maximize)

สามารถซ่อนหรือย่อหน้าต่างโปรแกรมที่เปิดใช้ทำอยู่บนภาพ พักไว้ที่ทาสก์บาร์ การซ่อน/ย่อหน้าต่างโปรแกรมถงบนทาสก์บารพร้อมๆกัน

การเปิดโปรแกรมใช้งาน สามารถเปิดโปรแกรมมาใช้งานได้หลายๆโปรแกรมพร้อมกันได้ ในเวลา เดียวกัน ทำให้มีหน้าต่างโปรแกรมอยู่บนหน้าจอหลายโปรแกรม เมื่อต้องการซ่อน/ย่อหน้าต่างโปรแกรม ทั้งหมดพร้อมๆกันในครั้งเดียว

การเลือกและสลับหน้าต่างโปรแกรมใช้งาน

เมื่อเปิดโปรแกรมขึ้นมาใช้งานหลายๆ โปรแกรมพร้อมกัน การสลับการใช้งานระหว่างโปรแกรมต่างๆ โดยการคลิกเลือกชื่อโปรแกรมที่ปรากฏบนทาสก์บาร์ หรือกดปุ่ม Alt + Tab (โดยให้กดปุ่ม Alt ค้างไว้ แล้วใช้ นิ้วชี้กดปุ่ม Tab หนึ่งครั้ง หน้าจอจะแสดงโปรแกรมที่เปิดใช้งานอยู่เมื่อแสดงโปรแกรมที่ต้องการเลือก ให้ปล่อย นิ้วทั้งหมด)

การปิดโปรแกรม (Close)

เมื่อใช้งานโปรแกรมต่างๆ เสร็จแล้ว ทุกครั้งควรปิคโปรแกรมที่ไม่ใช้แล้วทุกโปรแกรม ให้เรียบร้อย เพื่อลดการทำงานที่หนักของคอมพิวเตอร์

# 6. การทำงานกับวินโดรว์ ไฟล์และโฟลเดอร์ การเก็บข้อมูลในเครื่องคอมพิวเตอร์

เครื่องกอมพิวเตอร์จะทำหน้าที่จัดเก็บเอกสารข้อมูลต่างๆ เป็นจำนวนมาก ซึ่งเปรียบได้กับตู้เอกสาร ขนาดใหญ่ที่มีลิ้นชักอยู่หลายๆชั้น เพื่อใช้เก็บเอกสารให้เป็นระเบียบ

# การจัดการไฟล์และโฟลเดอร์ด้วย My Computer

โปรแกรม My Computer คอมพิวเตอร์ของฉัน เป็นเครื่องมือที่ใช้ในการเข้าไปค้นหาสิ่งต่างๆ ที่อยู่ใน เครื่องกอมพิวเตอร์

# การดูความจุของไดรว์

หากต้องการทราบว่าไครว์มีขนาดความจุเท่าไรและที่สำคัญยังเหลือพื้นที่สำหรับเก็บข้อมูลอีกสักเท่าไร สามารถคลิกเลือกที่ไครว์ที่ต้องการดู

### การจัดเรียงใอคอนแบบต่างๆ

| รูปแบบการจัคเรียงไอคอนมีคำสั่ง 6 รูปแบบ คังนี้ |                                                       |  |
|------------------------------------------------|-------------------------------------------------------|--|
| Name                                           | จัคเรียงตามชื่อไฟล์และ โฟลเคอร์                       |  |
| Size                                           | จัคเรียงตามขนาดของกวามจุของไฟล์                       |  |
| Туре                                           | จัคเรียงตามชนิดของไฟล์                                |  |
| Modified                                       | จัคเรียงตามวันที่ของไฟล์ที่มีการแก้ไขครั้งล่าสุด      |  |
| Picture Taken On                               | จัคเรียงตามรูปภาพที่ถ่ายครั้งแรก ใช้กับโฟลเดอร์รูปภาพ |  |

# การจัดการไฟล์และโฟลเดอร์ด้วยโปรแกรม Windows Explorer

โปรแกรม Windows Explorer หรือเรียกย่อๆ ว่า Explorer เป็นเครื่องมือจัดการไฟล์และโฟลเดอร์ที่ใช้ งานสะดวก ทำงานกับไฟล์จำนวนมาก หน้าต่างของโปรแกรมจะถูกแบ่งออกเป็น 2 ด้าน เพื่อแสดงโครงสร้าง ของโฟลเดอร์และไฟล์ชัดเจน

## การแสดงโฟลเดอร์ย่อยต่างๆ ที่เก็บอยู่ในโฟลเดอร์ใหญ่

หน้าต่างโปรแกรม Windows Explorer ก็คือ โปรแกรม My Computer เหมือนกันเพราะในหน้าต่างของ ไอคอน My Computer มีปุ่มซ่อนและแสดงรายชื่อโฟลเดอร์ไว้ให้ใช้งานได้สะดวก

## การคัดลอกไฟล์ด้วยเมนูคำสั่ง

การคัดลอกไฟล์ หรือมักเรียกกันว่า ก๊อปปี้สามารถคัดลอกไฟล์และ โฟลเดอร์ที่ต้องการไปยังโฟลเดอร์ อื่นๆ

การคัคลอกไฟล์อย่างเร็วด้วยเมาส์

การกัคลอกไฟล์ด้วยเมาส์เป็นวิธีที่กัคลอกไฟล์ได้อย่างรวดเร็วด้วยการลากแล้วปล่อย

## การย้ายไฟล์หรือโฟลเดอร์

การย้ายไฟล์ คือ การนำไฟล์ หรือโฟลเดอร์ในกลิปบอร์ด(หน่วยกวามจำพิเศษของวินโดวส์) จาก ตำแหน่งไฟล์เดิมย้ายไปอยู่ในตำแหน่งใหม่ หรือโฟลเดอร์ใหม่

การย้ายไฟล์อย่างรวคเร็วด้วยเมาส์

การย้ายไฟล์ด้วยเมาส์เป็นการย้ายไฟล์ที่ทำได้อย่างรวดเร็วด้วยการลากเมาส์ อนไร่แนวี่จุไปร์และมันไลเอลร์

การเปลี่ยนชื่อไฟล์และ โฟลเคอร์

ก่อนการเปลี่ยนชื่อไฟล์หรือโฟลเคอร์ ต้องทำการเลือกไฟล์ที่ต้องการเปลี่ยนให้มีแถบสี วิธีการเปลี่ยน ชื่อไฟล์และโฟลเคอร์สามารถทำได้หลายวิธี

# การตั้งชื่อไฟล์ในวินโดวส์

การตั้งชื่อไฟล์หรือโฟลเคอร์มีหลักเกณฑ์การตั้งชื่อ ดังนี้

- 1. ตัวอักษรยาวไม่เกิน 255 ตัวอักษร (ภาษาไทยหรือภาษาอังกฤษก็ได้ นับรวมวรรณยุกต์ด้วย)
- 2. ต้องไม่มีเครื่องหมายพิเศษเหล่านี้ คือ / \ : \* ! " <>|
- 3. เว้นวรรคได้ แต่ก็ต้องระวัง ถ้าจะให้ดีกวรใช้เครื่องหมาย \_ (Underscore) ดีกว่า
- 4. ห้ามตั้งชื่อซ้ำไฟล์หรือโฟลเคอร์ ถ้าตั้งซ้ำ จะมีกำว่า Copy Of หน้าชื่อไฟล์ให้อัตโนมัติ

### หน่วยวัดของคอมพิวเตอร์

เครื่องคอมพิวเตอร์ มีหน่วยวัดเป็นใบต์ (Byte) เก็บข้อมูลเป็นตัวอักษรจะมีหน่วยวัดเป็น KB (Kilobyte) กิโลไบต์ เก็บข้อมูลเป็นพันตัวอักษร MB (Megabyte) เมกะ ไบต์ เก็บข้อมูลเป็นล้านตัวอักษร GB (Gigabyte) กิกะ ไบต์ เก็บข้อมูลเป็นพันล้านตัวอักษร

# การค้นหาไฟล์ที่ต้องการด้วยคำสั่ง Search

หากต้องการค้นหาไฟล์หรือโฟลเดอร์ที่อยู่ในเครื่องคอมพิวเตอร์ แต่จำไม่ได้เก็บที่ไหน สามารถค้นหา ได้ด้วยโปรแกรม Windows Explorer

การเลือกภาพพักหน้าจอ (Screen Saver)

ภาพพักหน้าจอ คือ โปรแกรมที่แสดงภาพต่างๆ ขึ้นมาเวลาเปิดเครื่องทิ้งไว้ และไม่ได้ใช้งานนานๆ เพื่อ กันสารเรืองแสงบนจอภาพ เกิดเป็นรอยค่างเนื่องจากการแสดงภาพเดิมอยู่นาน การเลือกภาพพักหน้าจอแบบตัวอักษรวิ่ง

การกำหนดภาพพักหน้าจอแบบตัวอักษรวิ่ง สามารถพิมพ์ตัวอักษรปรากฏบนหน้าจอในระหว่างที่ไม่ได้ ทำงานเพื่อบอกให้ผู้อื่นรู้ว่า เครื่องนี้กำลังใช้งานอยู่ ของคใช้งานชั่วกราว กำลังคาวน์โหลดงานอยู่วิ่งขึ้นบน หน้าจอแทนการปิดด้วยกระดาษ

# เอกสารอ้างอิงและเอกสารที่ต้องค้นคว้าเพิ่มเติม

โอภาส เอี่ยมสิริวงศ์. วิทยาการคอมพิวเตอร์และเทคโนโลยีสารสนเทศ, กรุงเทพฯ: บริษัทซีเอ็ดยูเคชั่นจำกัด, 2547. ดนุพล กิ่งสุคนธ์. มือใหม่หัดใช้คอมพิวเตอร์ ฉบับ Windows XP. นนทบุรี : บริษัทไอดีซอีนโฟดิสทริบิวเตอร์ เซ็นเตอร์ จำกัด , 2547.

นภัทร รัตนนาคินทร์. สูตรเด็ดเกล็ดลับ Windows XP. นนทบุรี : บริษัท ไอดีซอีนโฟดิสทริบิวเตอร์เซ็นเตอร์จำกัด, 2547. วศิน เพิ่มทรัพย์ และคณะ. คู่มือ Windows XP ฉบับสมบูรณ์, กรุงเทพฯ: บริษัทโปรวิชั่น จำกัด, 2545. ชไลเวท พิพัฒนพรรณวงศ์. Microsoft Office Word 2003 Step by Step เล่ม1, กรุงเทพฯ: 2547.